## ООО «Уральские кабельные сети — Озерск»

Телефон тех. поддержки 4-03-01 www.ozersk.net

## Настройка локального подключения для Windows XP

Нажмите кнопку «Пуск» и откройте «Панель управления»:

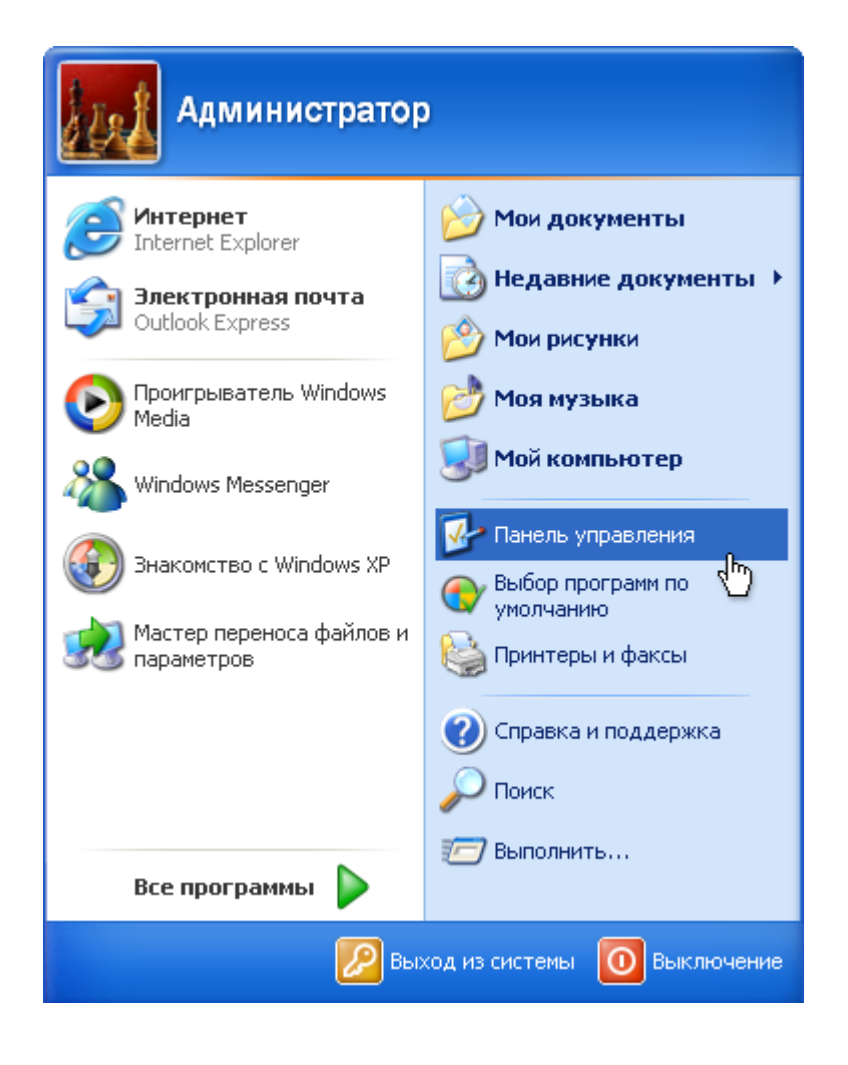

Если панель управления имеет следующий вид, то щелкните в левом столбце на ярлык «Переключиться к классическому виду»:

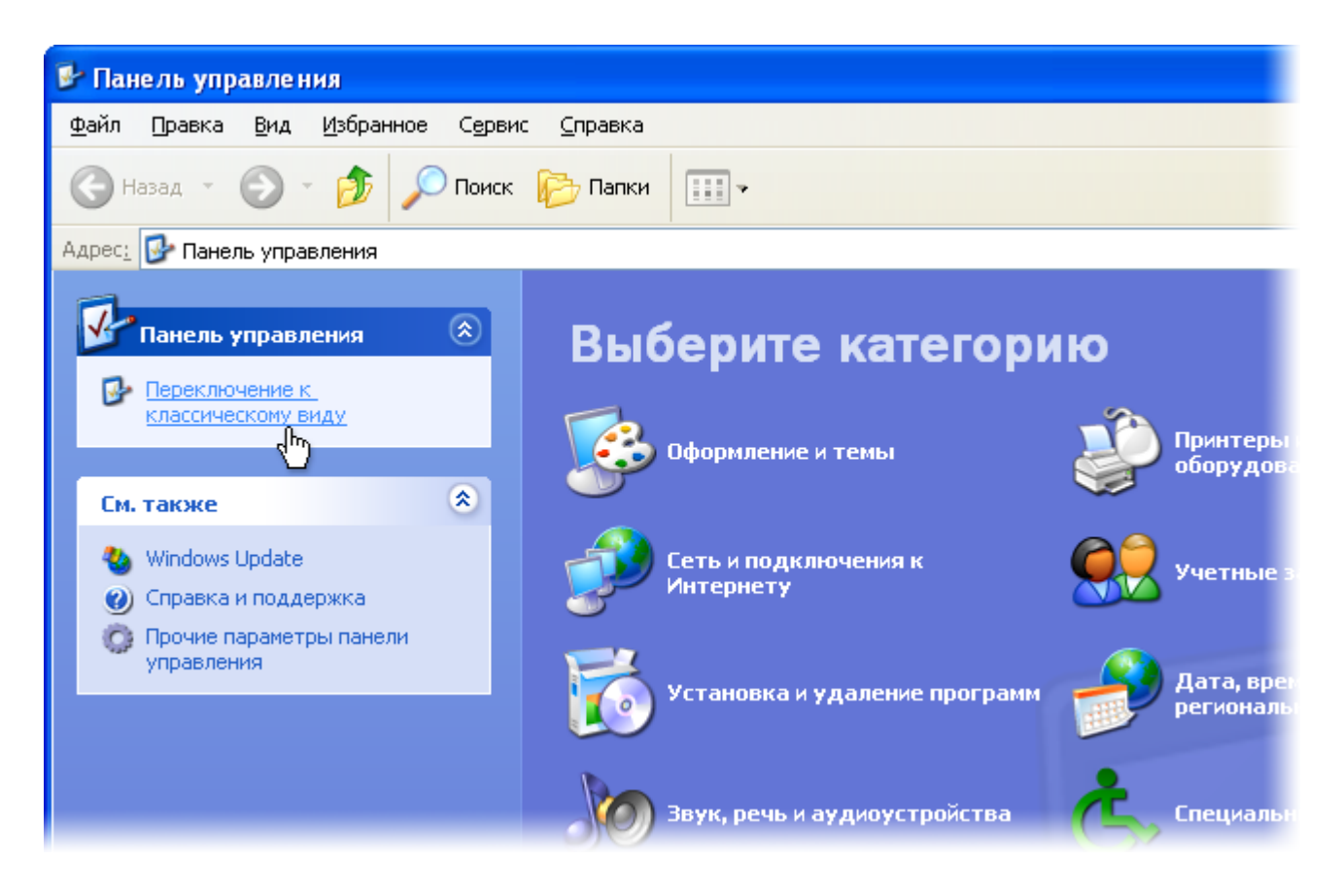

| 🖻 Панель управления                               |                               |                        |                            |                          |                         |                              |
|---------------------------------------------------|-------------------------------|------------------------|----------------------------|--------------------------|-------------------------|------------------------------|
| <u>Ф</u> айл Правка <u>В</u> ид <u>И</u> збранное | С <u>е</u> рвис <u>С</u> пр   | равка                  |                            |                          |                         | <b>1</b>                     |
| 🚱 Назад 👻 🌍 👻 🏂 🔎                                 | Поиск 😥                       | Папки                  | ]-                         |                          |                         |                              |
| Адрес: 📴 Панель управления                        |                               |                        |                            |                          | *                       | 🔁 Переход                    |
| Панель управления 🛞                               | vm                            |                        | 50                         |                          | P                       | O,                           |
| Переключение к виду по<br>категориям              | VMware Tools                  | Автомати<br>обновление | Администр                  | Брандмауэр<br>Windows    | Дата и время            | Звуки и<br>аудиоустр         |
|                                                   | E.                            | Š                      |                            |                          | Ċ                       | B                            |
| См. также 🏾 🍣                                     | Игровые<br>устройства         | Клавиатура             | Мастер<br>беспровод        | Мастер<br>настрой        | Мышь                    | Назначенные<br>задания       |
| О Справка и поддержка                             |                               |                        | 38                         | <b>S</b>                 | T                       |                              |
|                                                   | Панель задач<br>и меню "Пуск" | Принтеры и<br>факсы    | Речь                       | Свойства<br>обозревателя | Свойства<br>а папки     | Сетевые<br>подключения<br>Пь |
|                                                   | SI                            | 3                      | Ġ,                         |                          | C                       | S 40                         |
|                                                   | Система                       | Сканеры и<br>камеры    | Специальные<br>возможности | Телефон и<br>модем       | Установка и<br>удаление | Установка<br>оборудова       |
|                                                   | 82                            | ۲                      | C.C.                       | R                        | 4                       |                              |
|                                                   | Учетные<br>записи пол         | Центр<br>обеспечен     | Шрифты                     | Экран                    | Электропи               | Язык и<br>региональ          |
|                                                   |                               |                        |                            |                          |                         |                              |

В «Сетевых подключениях» найдите значок «Подключение по локальной сети» и нажмите на нем правой кнопкой мыши. После этого выберите пункт «Свойства»:

| 🛸 Сетевые подключения                                                                                                    |                                                                                                    |             |
|----------------------------------------------------------------------------------------------------|----------------------------------------------------------------------------------------------------|-------------|
| Файл Правка Вид Избранное Сер                                                                                                    | рвис Дополнительно Справка                                                                                                    | <b>1</b>    |
| 🚱 Назад 🝷 🕥 🕤 🏂 🔎 Пон                                                                                                    | аск 😥 Папки 🛄 -                                                                                                    |             |
| Адрес: 🔇 Сетевые подключения                                                                                                    |                                                                                                    | 🚩 💽 Переход |
| Сетевые задачи 🔊<br>Создание нового<br>подключения<br>Установить домашнюю<br>сеть или сеть малого офиса<br>Изменить параметры<br>брандмауэра Windows      | <ul> <li>ЛВС или высокоскоростной Интернет</li> <li>Подключение по локальной сети</li> <li>Отключить</li> <li>Отключить</li> <li>Состояние</li> <li>Исправить</li> <li>Подключения типа мост</li> </ul> |             |
| Другие места         Image: Ceresoe okpywenue           Сетевое окружение         Image: Ceresoe okpywenue           Moи документы         Image: Ceresoe | Создать ярлык<br>Удалить<br>Переименовать<br>Свойства                                                                                                    |             |

В открывшемся окне найдите пункт «*Протокол интернета TCP/IP*», выделите его левой кнопкой мыши и нажмите кнопку «*Свойства*»:

| 🚣 Подключение по локальной сети 2 - свойс ? 🔀                 |  |  |  |  |  |  |
|---------------------------------------------------------------|--|--|--|--|--|--|
| Общие Проверка подлинности Дополнительно                      |  |  |  |  |  |  |
| Подключение через:                                            |  |  |  |  |  |  |
| 🕮 D-Link DFE-520TX PCI Fast Ethernet                          |  |  |  |  |  |  |
| <u>К</u> омпоненты, используемые этим подключением:           |  |  |  |  |  |  |
| 🗹 🖳 Клиент для сетей Microsoft                                |  |  |  |  |  |  |
| 🗹 📇 Служба доступа к файлам и принтерам сетей Micro           |  |  |  |  |  |  |
| Планировщик пакетов цоз           Протокол Интернета (TCP/IP) |  |  |  |  |  |  |
|                                                               |  |  |  |  |  |  |
| Установить Удалить Свойства                                   |  |  |  |  |  |  |
| Описание                                                      |  |  |  |  |  |  |
| Протокол ТСР/IP - стандартный протокол глобальных             |  |  |  |  |  |  |
| взаимодействующими сетями.                                    |  |  |  |  |  |  |
|                                                               |  |  |  |  |  |  |
| При подключении вывести значок в области уведомлении          |  |  |  |  |  |  |
| подключении                                                   |  |  |  |  |  |  |
|                                                               |  |  |  |  |  |  |
| ОК Отмена                                                     |  |  |  |  |  |  |

В открывшемся окне поставьте точки около пунктов: «Получить IP-адрес автоматически», «Получить DNS автоматически» и нажмите кнопку «Ок». В предыдущем окне нажмите кнопку «Закрыть»:

| Свойства: Протокол Интернета (ТСР/ІР) 🛛 💽 🔀                                                                                                    |                             |  |  |  |  |  |  |
|----------------------------------------------------------------------------------------------------|-----------------------------|--|--|--|--|--|--|
| Общие                                                                                                    | Альтернативная конфигурация |  |  |  |  |  |  |
| Параметры IP могут назначаться автоматически, если сеть<br>поддерживает эту возможность. В противном случае параметры<br>IP можно получить у сетевого администратора. |                             |  |  |  |  |  |  |
| ⊙ Получить IP-адрес автоматически                                                                                                    |                             |  |  |  |  |  |  |
| О <u>И</u> спользовать следующий IP-адрес:                                                                                                    |                             |  |  |  |  |  |  |
| ĮP-a                                                                                                    | дрес:                       |  |  |  |  |  |  |
| Mac                                                                                                    | ска подсети:                |  |  |  |  |  |  |
| Осн                                                                                                    | ювной шлюз:                 |  |  |  |  |  |  |
| Оправление от странатически<br>Оправление от странатически                                                                                                    |                             |  |  |  |  |  |  |
| О И <u>с</u> пользовать следующие адреса DNS-серверов:                                                                                                    |                             |  |  |  |  |  |  |
| Пре                                                                                                    | адпочитаемый DNS-сервер:    |  |  |  |  |  |  |
| Алы                                                                                                    | тернативный DNS-сервер:     |  |  |  |  |  |  |
| Дополнительно                                                                                                    |                             |  |  |  |  |  |  |
| ОК Отмена                                                                                                    |                             |  |  |  |  |  |  |

Теперь вы можете зайти на сайт <u>www.ozersk.net</u> в <u>раздел помощи</u> и настроить новое подключение PPPoE по инструкции для вашей операционной системы (<u>Windows XP</u>). Если на любом этапе настройки у вас возникли трудности, вы можете позвонить по телефону технической поддержки: 4-03-01. Вам обязательно помогут или пришлют специалиста для настройки.